# 電子申請

# 申請について

## □ 新潟県電子申請システムより申請

## 1 手続き選択

- ・「新潟県電子申請システム(外部サイト)」で申請を行います。
- ・手続き説明と利用規約を確認し、同意ボタンをクリックして下さい。

#### 2 メールアドレスの確認

- ・連絡がとれるメールアドレスを入力し、完了ボタンをクリックしてください。
- ・申込に必要な URL が記載されたメールが送信されます。

#### 3 申請内容の入力

- ・URL から入力画面を開き、必要事項を入力して下さい。
- ・氏名、生年月日等の分かる本人確認書類(運転免許証・健康保険証等)を準備して下 さい。

#### 4 申し込み

・入力内容を確認してから申し込んで下さい。

#### 5 手数料及び郵送料の支払

- ・申請を受理(確定)した通知が送信されますので、電子決済により手続きしてく ださい。
- ・納付方法はクレジットカードまたはペイジー決済となります。

#### 6 証明書の交付

・レターパックにより郵送します。(来校して受領される場合は郵送料は不要です。)